【 転 送 設 定 】 以下 URL にサインインしてください。 Web 版 Outlook: http://outlook.office365.com/

「@ompu.ac.jp」のアドレスを入力し「次へ」をクリック。
 パスワードを入力し「サインイン」をクリック。

| サインイン                                     | <ul> <li>Microsoft</li> <li>← ●●●@ompu.ac.jp</li> </ul> |
|-------------------------------------------|---------------------------------------------------------|
| ●●●@ompu.ac.jp<br>アカウントをお持ちではない場合、作成できます。 | パスワードの入力<br>                                            |
| アカウントにアクセスできない場合<br>サインイン オプション           | バスワードを忘れた場合                                             |

2. 右上赤枠の「歯車マーク」をクリックし、

下方赤枠「Outlook のすべての設定を表示」をクリック。

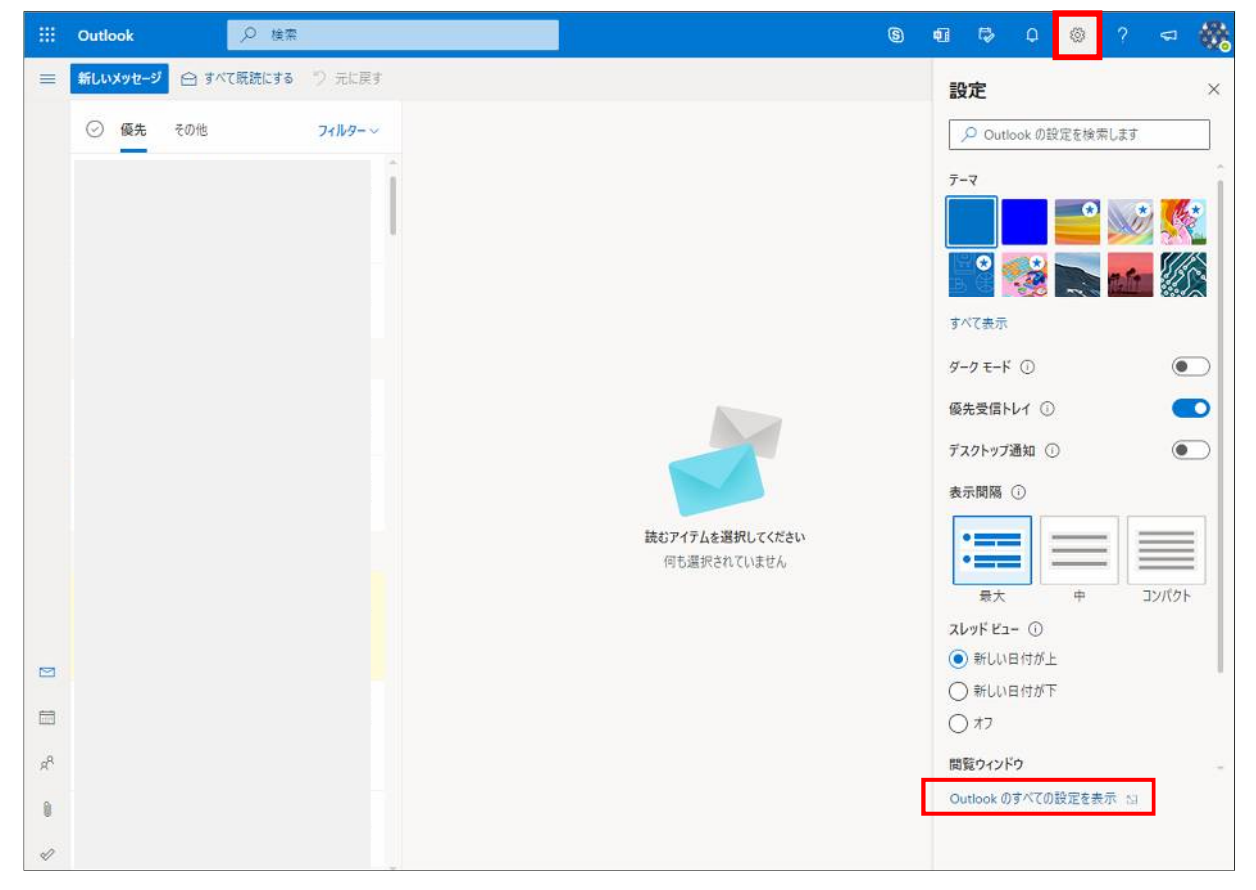

 設定の「メール」をクリックし、「転送」をクリック。
 ①転送を有効にするにロチェックをいれる
 ②「メールの転送先」にメールアドレスを入力
 ③転送されたメッセージのコピーを保持するに回をいれる 全て入力したら、右下の「保存」をクリック。

| 設定                                                                   | レイアウト                                                                                                    | 転送                                                                                                    |
|----------------------------------------------------------------------|----------------------------------------------------------------------------------------------------|----------------------------------------------------------------------------------------------------|
| <ul> <li>設定を検索</li> <li>② 全般</li> <li>ご メール</li> <li>団 予定表</li></ul> | レイアウト<br>作成と返信<br>添付ファイル<br>ルール<br>一括処理<br>迷惑メール<br>アクションのカスタマイズ<br>メールを同期<br>メッセージの取り扱い<br>転送<br>自動応答<br>アイテム保持ポリシー<br>S/MIME<br>グルーブ | ★送 A Devoke Nation Nation Natio |
|                                                                      |                                                                                                    | 保存 破棄                                                                                                    |

以上で転送設定は完了です。

一度テストメールを送り、転送先のアドレスに転送されているか確認してください。

※転送先を複数設定する方法は、次ページのマニュアルをご参照ください。

## 【複数転送設定】

- 1. 設定の「メール」をクリックし、「ルール」をクリック。
- 2. 「+新しいルールを追加」をクリック。

| 設定                                                            | レイアウト                                                                                                    | л-л. ×                                                                                                    |
|---------------------------------------------------------------|----------------------------------------------------------------------------------------------------|----------------------------------------------------------------------------------------------------|
| ● 設定を検索                                                       | 作成と返信<br>添付ファイル                                                                                                    | ルールを作成すると、Outlook で受信したメール メッセージを自動的に処理する方法を指定できます。ルールをトリガーする条件と、そのルー<br>ルで実行するアクションの両方を選択します。ルールは下記のリストに表示されているとおりに、上から順に実行されます。 |
| ロメール                                                          | ルール                                                                                                    | + 新しいルールを追加                                                                                                    |
| <ul> <li>一 予定表<br/>x<sup>A</sup> 連絡先<br/>クイック設定を表示</li> </ul> | <ul> <li>一括処理</li> <li>迷恋メール</li> <li>アクションのカスタマイズ</li> <li>メールを問期</li> <li>メッセージの取り扱い</li> <li>転送</li> <li>自動応答</li> </ul> | ルールはまだ 1 つも作成されていません。                                                                                                    |

- 2. ◆院内・学内のメールアドレスを登録する場合
  - ① ルールの名前をつける ⇒ 例「複数転送設定」
  - ②「すべてのメッセージに適用」を選択
  - ③「指定のアドレスにリダイレクト」を選択し、右枠にアドレスを入力
  - ⇒アドレス候補が出てくるので、中から対象のアドレスを選択

| 設定                                                          | レイアウト                                                                                                    | ルール                                                                                                    | ×  |
|-------------------------------------------------------------|----------------------------------------------------------------------------------------------------|----------------------------------------------------------------------------------------------------|----|
| <ul> <li>&gt;&gt; 設定を検索</li> <li>◎</li> <li>② 全般</li> </ul> | 作成と返信<br>添付ファイル<br>ルール。                                                                                                    | 1                                                                                                    |    |
| ► メール □ 予定表<br>& <sup>Q</sup> 連絡先<br>クイック設定を表示              | <ul> <li>ルール</li> <li>一括処理</li> <li>送窓メール</li> <li>アクションのカスタマイズ</li> <li>メールを同期</li> <li>メッセージの取り扱い</li> <li>転送</li> <li>自動応答</li> <li>アイテム保持ポリシー</li> <li>S/MIME</li> <li>グルーブ</li> </ul> | <ul> <li>※件を追加</li> <li>② 「すべてのメッセージに運用 ↓」<br/>別の条件を追加</li> <li>③ アクションを追加</li> <li>③ 「指定のアドレスにリダイレクト ↓ souki09</li> <li>別のアクションを追加</li> <li>④ 総合情報システム課代表:D</li> <li>ジ ディレクトリの検索</li> <li>④ 例外を追加(省略可能)</li> <li>例外を選択してください ↓ ★</li> </ul> |    |
|                                                             |                                                                                                    | ✓ 以降のルールは処理しない ①                                                                                                    | 破棄 |

3. 引き続き赤枠にアドレスを入力する。

複数選択が完了したら「保存」をクリック。

| 設定                                                                                                    | レイアウト                                                                                                  | л-л ×                                                                                             |
|----------------------------------------------------------------------------------------------------|----------------------------------------------------------------------------------------------------|---------------------------------------------------------------------------------------------------|
| <ul> <li>設定を検索</li> <li>② 会般</li> <li>○ メール</li> <li>団 予定表<br/>ダ<sup>ヘ</sup> 連絡先<br/>クイック設定を表示</li> </ul> | レイアウト<br>作成と返信<br>添付ファイル<br>ルール<br>ー括処理<br>迷惑メール<br>アクションのカスタマイズ<br>メールを同期<br>メッセージの取り扱い<br>転送<br>自動応答 | ルール       ×                                                                                       |
|                                                                                                    | S/MIME<br>グループ                                                                                         | <ul> <li>④外を追加(省略可能)</li> <li>◎州を選択してください &gt; ×</li> <li>✓ 以降のルールは処理しない ①</li> <li>()</li> </ul> |

4. ルールが追加される。

| 設定                                                                           | レイアウト                                                                                                    | л-л. ×                                                                                                    |
|------------------------------------------------------------------------------|----------------------------------------------------------------------------------------------------|----------------------------------------------------------------------------------------------------|
|                                                                              | 作成と返信<br>添付ファイル                                                                                                    | ルールを作成すると、Outlook で受信したメール メッセージを自動的に処理する方法を指定できます。ルールをトリガーする条件と、そのルー<br>ルで実行するアクションの両方を選択します。ルールは下記のリストに表示されているとおりに、上から順に実行されます。 |
| ⊠ x-ル                                                                        | ルール                                                                                                    | 十 新しいルールを追加                                                                                                    |
| <ul> <li>一一一子定表</li> <li>&amp;<sup>A</sup> 連絡先</li> <li>クイック設定を表示</li> </ul> | <ul> <li>一括処理</li> <li>迷惑メール</li> <li>アクションのカスタマイズ</li> <li>メールを同期</li> <li>メッセージの取り扱い</li> <li>転送</li> <li>自動応答</li> <li>アイテム保持ポリシー</li> <li>S/MIME</li> <li>グルーブ</li> </ul> | 複数転送設定<br>条件 受信トレイにメッセージが届いた、メッセージを「電話業務用ID」にリダイレクトするか<br>○ このメッセージに関する複数のルールの処理を停止する。<br>ルールが正しく機能しない場合は、診断レポートを主成してください。        |

## 5. ◆外部のメールアドレスを登録する場合

2.①~③と同様にし、赤枠に登録したいメールアドレスを直接入力する。 入力が完了したら「保存」をクリック。

| 設定                                                                                                    | レイアウト                                                                                                    | ルール                                                                                                    | ×  |
|----------------------------------------------------------------------------------------------------|----------------------------------------------------------------------------------------------------|----------------------------------------------------------------------------------------------------|----|
| <ul> <li>設定を検索</li> <li>◎ 全般</li> <li>○ メール</li> <li>一 予定表<br/>ぷ<sup>0</sup> 連絡先<br/>クイック設定を表示</li> </ul> | レイアウト<br>作成と返信<br>添付ファイル<br>ー括処理<br>述恋メール<br>アクションのカスタマイズ<br>メールを同期<br>メッセージの取り扱い<br>転送<br>自動応答<br>アイテム保持ポリシー<br>S/MIME<br>グループ | <ul> <li>ルール</li> <li>マ 複数転送設定</li> <li>タ 条件を追加</li> <li>すべてのメッセージに適用 、</li> <li>別の条件を追加</li> <li>アクションを追加</li> <li>指定のアドレスにリダイレクト 、</li> <li>●●●●●@gmail.com</li> <li>別のアクションを追加</li> <li>例外を追加</li> <li></li> <li></li></ul> | ×  |
|                                                                                                    |                                                                                                    |                                                                                                    |    |
|                                                                                                    |                                                                                                    | 保存                                                                                                    | 破棄 |

6. ルールが追加される。

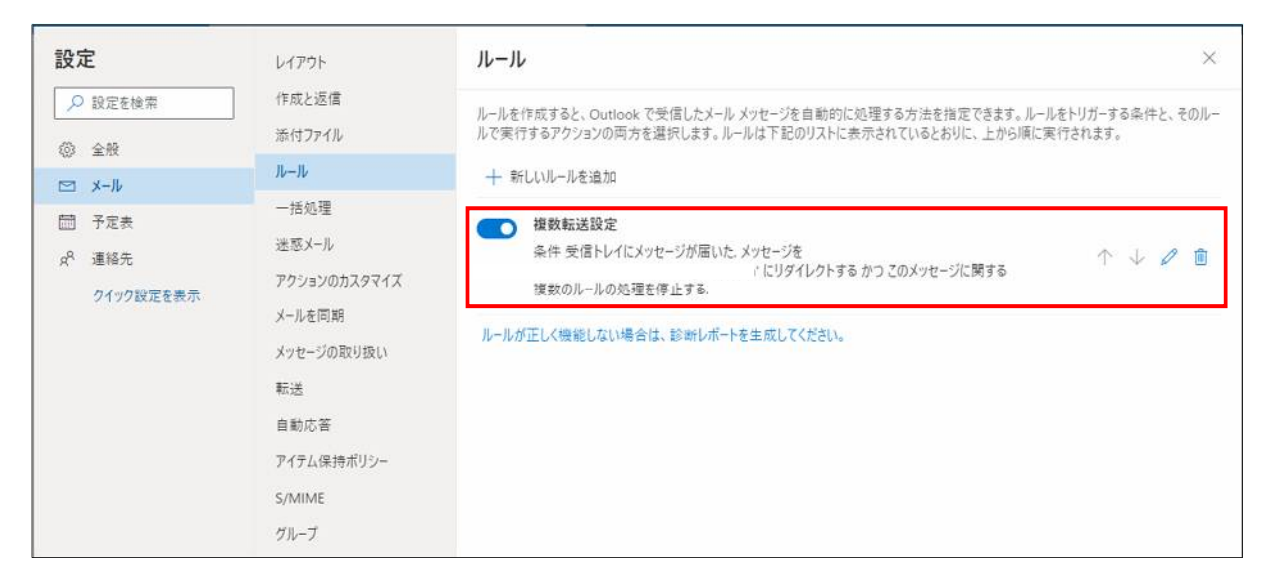

以上で複数転送設定は完了です。

一度テストメールを送り、登録したメールアドレスに正しく転送されているか確認してください。